### Modo de funcionamiento Medición

Tras conectar la tensión de alimentación, el equipo pasa automáticamente al modo de funcionamiento "Medición". Acceso al modo de funcionamiento Medición desde otro modo de funcionamiento (p. ej: Diagnóstico, Servicio): Mantener pulsada la tecla **meas** durante un tiempo (> 2 s).

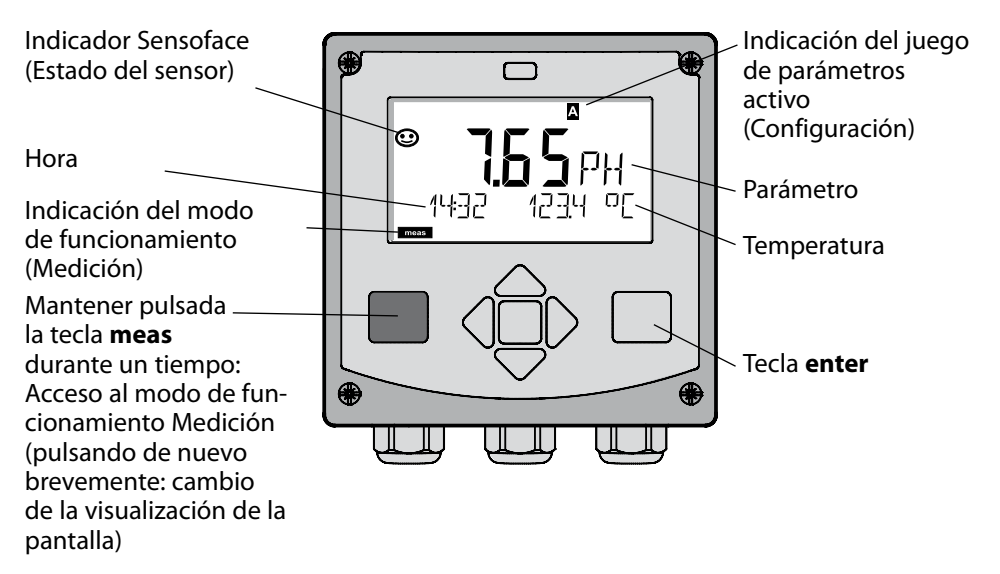

En el modo de funcionamiento Medición se muestra en la pantalla:

 el valor de medición y la hora (24/12 h AM/PM) así como la temperatura en °C o °F (en la configuración se pueden elegir los formatos)

Pulsando la tecla **meas** en el modo de funcionamiento Medición, se pueden mostrar en la pantalla las siguientes informaciones (durante aprox. 60 s):

- Valor de medición y elección del juego de parámetros A/B (en caso de estar configurado).
- Valor de medición y denominación de los puntos de medición ("TAG", en la configuración se puede introducir una denominación de los puntos de medición)
- Hora y Fecha

Pulsando la tecla **enter** se pueden mostrar las corrientes de salida. La visualización tiene lugar mientras se mantenga pulsado **enter**, después, se vuelve a mostrar, pasados 3 s, el valor de medición.

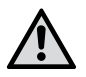

Se debe configurar el equipo para adaptarlo a la tarea de medición.

## Inicio rápido

#### Teclado

| Tecla                          | Función                                                                                                    |
|--------------------------------|----------------------------------------------------------------------------------------------------|
| meas                           | <ul> <li>En el menú, retroceder un nivel</li> <li>Directamente al modo de medición<br/>(pulsar &gt; 2 s)</li> </ul>                                                                                               |
| info                           | <ul><li>Acceder a la información</li><li>Mostrar los mensajes de error</li></ul>                                                                                                    |
| enter                          | <ul> <li>Configuración: Confirmar entradas,<br/>siguiente paso de configuración</li> <li>Calibración:<br/>Avanzar en el desarrollo del programa</li> <li>Modo de medición: Indicar corriente de salida</li> </ul> |
| Flechas<br>arriba / abajo      | <ul> <li>Modo de medición: Se accede al menú</li> <li>Menú: aumentar / disminuir el valor numérico</li> <li>Menú: Elección</li> </ul>                                                                             |
| Flechas<br>izquierda / derecha | <ul> <li>Modo de medición: Se accede al menú</li> <li>Menú: anterior / siguiente grupo de menús</li> <li>Introducción de números: posición a la izquierda / derecha</li> </ul>                                    |

### Supervisión del sensor Sensocheck, Sensoface

Sensocheck supervisa continuamente el sensor y las líneas de alimentación. Sensocheck se puede parametrizar (Configuración de fábrica: OFF).

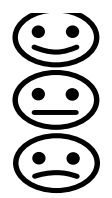

Sensoface proporciona información sobre el estado del sensor. Durante la calibración se evalúan el potencial de asimetría, la pendiente y el tiempo de respuesta. Los tres pictogramas Sensoface proporcionan información de diagnóstico sobre el desgaste y la necesidad de mantenimiento del sensor.

### Elegir modo de funcionamiento / introducir valores

#### Elegir modo de funcionamiento:

- 1) Mantener pulsada la tecla **meas** durante un tiempo (> 2 s) (Modo de funcionamiento Medición)
- 2) Pulsar cualquiera de las flechas; se muestra el menú de selección.
- 3) Elegir el modo de funcionamiento con las flechas izquierda/derecha.
- 4) Con enter confirmar el modo de funcionamiento elegido.

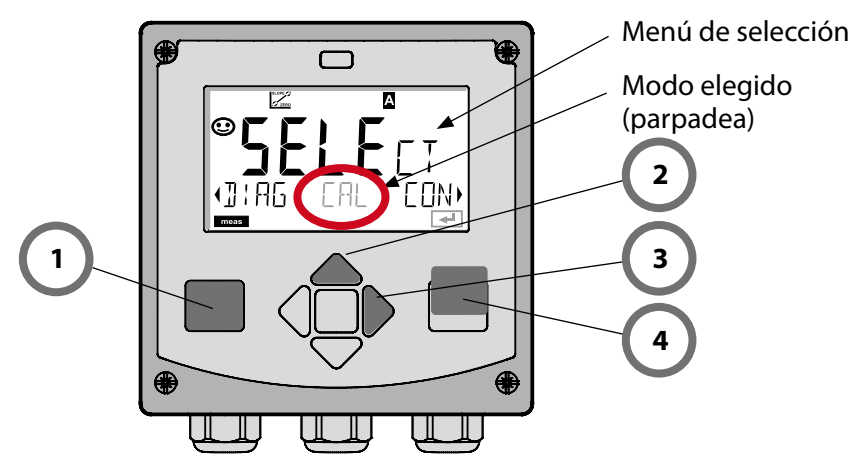

### **Introducir los valores:**

- 5) Elegir la posición de dígito: flecha izquierda / derecha
- 6) Modificar el valor numérico: flecha arriba / abajo
- 7) Confirmar la entrada con enter.

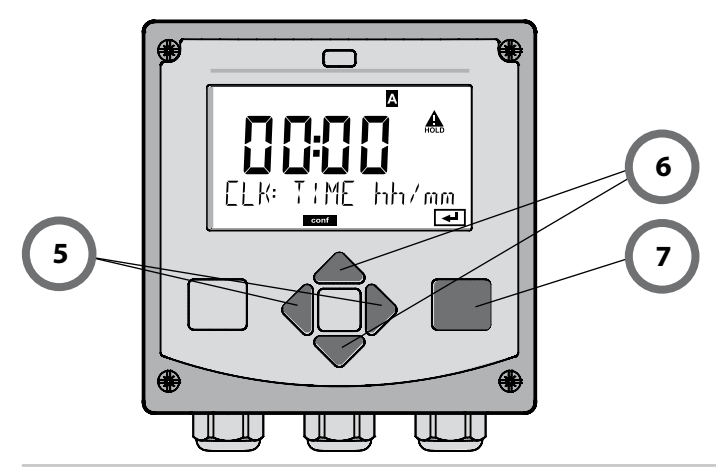

## Modos de funcionamiento / funciones

|                                 | meas                                                                                                    |                                                                                             | meas                                                     |                                                              | meas                                      |                                               |  |
|---------------------------------|----------------------------------------------------------------------------------------------------|---------------------------------------------------------------------------------------------|----------------------------------------------------------|--------------------------------------------------------------|-------------------------------------------|-----------------------------------------------|--|
| Modo de                         |                                                                                                    | Indicación TAG                                                                              | <b>&gt;</b>                                              | Indicación CLK                                               |                                           |                                               |  |
| medición                        | •                                                                                                    |                                                                                             | 5                                                        |                                                              |                                           | I                                             |  |
| ,                               | Mediar<br>Con ay<br><b>enter</b> s                                                                                                    | ite la pulsación<br>uda de las flecha<br>e abre la opciór                                   | de cualqu<br>as derecha<br>1 de menú                     | iera de las flecha<br>a / izquierda se e<br>. Retroceder con | is se acce<br>lige el gr<br><b>meas</b> . | de al menú de selección.<br>upo de menús. Con |  |
| DIAG                            | CALD                                                                                                    | ATA Ind                                                                                     | Indicación de los datos de calibración                   |                                                              |                                           |                                               |  |
|                                 | SENSC                                                                                                    | DR Ind                                                                                      | icación de                                               | los datos caracte                                            | rísticos d                                | el sensor                                     |  |
|                                 | SELFT                                                                                                    | SELFTEST Autoverificación: RAM, ROM, EEPROM, módulo                                         |                                                          |                                                              |                                           |                                               |  |
|                                 | VERSI                                                                                                    | VERSION Indicación de la versión del software, del modelo del equipo y del número de serie. |                                                          |                                                              |                                           |                                               |  |
|                                 | MONI                                                                                                    | MONITOR Indicación de los valores de medición (mV pH. mV ORP. RTD.                          |                                                          |                                                              |                                           |                                               |  |
| ► L                             | LOGB                                                                                                    | OOK res                                                                                     | ist. del elec                                            | trodo de vidrio, r                                           | esist. del                                | electrodo de referencia)                      |  |
| HOLD                            | Activación manual del estado HOLD, p. ej. para la sustitución del sensor.<br>Las salidas de señal se comportan tal cual se han parametrizado<br>(p. ej. último valor de medición, 21 mA) |                                                                                             |                                                          |                                                              |                                           |                                               |  |
| CAL                             | CAL_F                                                                                                    | 'H Aju                                                                                      | iste del p⊦                                              | l (parametrizado                                             | como ei                                   | n la configuración)                           |  |
|                                 | CAL_C                                                                                                    | CAL_ORP Ajuste del ORP                                                                      |                                                          |                                                              |                                           |                                               |  |
|                                 | P_CAL                                                                                                    | . Cal                                                                                       | ibración d                                               | le producto                                                  |                                           |                                               |  |
|                                 | ISFET-                                                                                                    | ZERO Aju                                                                                    | iste del pu                                              | into cero                                                    |                                           |                                               |  |
|                                 | CAL_F                                                                                                    | Con                                                                                         | Compensación de la sonda de temperatura                  |                                                              |                                           | atura                                         |  |
| ► L                             |                                                                                                    |                                                                                             |                                                          |                                                              |                                           |                                               |  |
| CONF                            | PARSE                                                                                                    | T A Co                                                                                      | Configuración juego de parámetros A: v. siguiente página |                                                              | : v. siguiente página.                    |                                               |  |
|                                 | PARSE                                                                                                    | Т В Сог                                                                                     | nfiguració                                               | n juego de parái                                             | metros B                                  |                                               |  |
| ► L                             |                                                                                                    |                                                                                             |                                                          |                                                              |                                           |                                               |  |
| SERVICE                         | MONI                                                                                                    | FOR Ind<br>(sir                                                                             | icación de<br>nuladores)                                 | los valores de mo                                            | edición co                                | on fines de validación                        |  |
| (Acceso<br>mediante             | OUT1                                                                                                    | Ger                                                                                         | nerador de                                               | corriente 1                                                  |                                           |                                               |  |
| código, con-                    | OUT2                                                                                                    | Ger                                                                                         | Generador de corriente 2                                 |                                                              |                                           |                                               |  |
| figuración de<br>fábrica: 5555) | RELAIS                                                                                                    | 5 Tes                                                                                       | Test de relés                                            |                                                              |                                           |                                               |  |
| · · · · · · · · · · · · ,       | CONT                                                                                                    | ROL Reg                                                                                     | Regulador; introducción manual del valor de ajuste       |                                                              |                                           |                                               |  |
|                                 | IRDA                                                                                                    | IRDA Activación del interfaz IrDA                                                           |                                                          |                                                              |                                           |                                               |  |
|                                 | CODE                                                                                                    | S Adj                                                                                       | udicación                                                | de código de acc                                             | eso para                                  | os modos de funcion.                          |  |
|                                 | DEFAU                                                                                                    | ILT Res                                                                                     | titución de                                              | e la configuración                                           | de fábrio                                 | :a.                                           |  |
|                                 | OPTIC                                                                                                    | N Act                                                                                       | ivación de                                               | las opciones a tra                                           | avés de TA                                | ۸N.                                           |  |

Los pasos de configuración están agrupados en grupos de menús.

Con la ayuda de las flechas izquierda / derecha se puede avanzar y retroceder hasta el anterior o siguiente grupo de menús.

Cada grupo de menús posee opciones de menú para la configuración de los parámetros.

Apertura de las opciones de menú con **enter**. Para modificar los valores se usan las flechas, con **enter** se confirman/adoptan los ajustes.

Volver a Medición: Mantener pulsado meas durante un tiempo (> 2 s).

| Elegir grupo<br>de menús | Grupo de menús                            | Código   | Pantalla  | Elegir opción de<br>menú |
|--------------------------|-------------------------------------------|----------|-----------|--------------------------|
|                          | Elección del sensor                       | SNS:     |           | enter                    |
|                          |                                           | Opción o | de menú 1 | enter                    |
|                          |                                           |          | :         | enter                    |
|                          |                                           | Opción o | de menú   | \prec enter              |
|                          | Salida de corriente 1                     | OT1:     |           | ) enter                  |
| •                        | Salida de corriente 2                     | OT2:     |           |                          |
| • (                      | Compensación                              | COR:     |           |                          |
| •                        | Modo de alarma                            | ALA:     |           | •                        |
|                          | Ajustar la hora                           | CLK:     |           |                          |
|                          | Denominación de los<br>puntos de medición | TAG:     |           |                          |

# Calibración automática (Calimatic)

El modo de calibración AUTO y el tipo de medición de la temperatura se preajustan en la **configuración**. Las soluciones tampón utilizadas deben corresponder con el juego de tampones configurado. Otras soluciones tampón, incluso con el mismo valor nominal, pueden presentar un comportamiento a la temperatura distinto. Esto provoca errores de medición.

| Pantalla                                            | Acción                                                                                                    | Observación                                                                                                    |
|-----------------------------------------------------|----------------------------------------------------------------------------------------------------|----------------------------------------------------------------------------------------------------|
|                                                     | Elegir calibración.<br>Continuar con <b>enter</b> .                                                                                                    |                                                                                                    |
|                                                     | Listo para la calibración.<br>El reloj de arena parpadea.<br>Elegir el método de cali-<br>bración: CAL_PH<br>Continuar con <b>enter</b> .                                                            | Indicación (3 s).<br>A partir de ahora, el<br>equipo se encuentra<br>en el estado HOLD.                                                                                                    |
| <b>, <b>, , , , , , , , , , , , , , , , , ,</b></b> | Desmontar el sensor y la<br>sonda de temperatura,<br>limpiarlos, sumergirlos<br>en la primera solución<br>tampón (el orden de las<br>soluciones tampón es ar-<br>bitrario). Iniciar con <b>enter</b> | Con la configuración<br>"introducción manual<br>de la temperatura",<br>parpadea en la panta-<br>lla el valor de la tem-<br>peratura, pudiéndose<br>editar con ayuda de<br>las flechas.                       |
|                                                     | Reconocimiento del<br>tampón.<br>Mientras el símbolo "Reloj<br>de arena" parpadea, el<br>sensor y la sonda de<br>temperatura permanecen<br>en la primera solución<br>tampón.                         | El tiempo de respues-<br>ta del sensor y de la<br>sonda de temperatura<br>se acorta sensible-<br>mente si primero se<br>mueve el electrodo en<br>la solución tampón y<br>después se le mantie-<br>po inmóvil |
| <b></b> Buffer                                      | Finaliza el reconocimiento<br>del tampón, se muestra el<br>valor nominal del tampón<br>y a continuación, el punto<br>cero y la temperatura.                                                          | ne inmovil.                                                                                                    |

# Calibración automática (Calimatic)

| Pantalla | Acción                                                                                                    | Observación                                                                                                    |
|----------|----------------------------------------------------------------------------------------------------|----------------------------------------------------------------------------------------------------|
|          | Comprobación de<br>estabilidad.<br>Se indica el valor medido<br>[mV], "CAL2" y "enter"<br>parpadean.<br>La calibración con el pri-<br>mer tampón ha concluido.<br>Retirar el sensor y la son-<br>da de temperatura de la<br>primera solución tampón<br>y aclararlos a fondo.<br><b>Con la ayuda de las<br/>flechas elija:</b><br>• cal. 1-pto (END)<br>• cal. 2-ptos (CAL2)<br>• Repetición (REPEAT)<br>Continuar con <b>enter</b> . | Nota:<br>Es posible interrumpir<br>la comprobación de<br>estabilidad tras 10 s<br>(pulsar <b>enter</b> ). Sin<br>embargo, esta acción<br>reduce la exactitud de<br>la calibración. Pantalla<br>que aparece al elegir<br>cal. 1-pto:<br>Sensoface está activo.<br>Terminar con <b>enter</b> |
|          | Calibración de 2 puntos:<br>Sumergir el sensor y la<br>sonda de temperatura en<br>la segunda solución tam-<br>pón. Comenzar con <b>enter</b>                                                                                                    | El proceso de calibra-<br>ción transcurre igual<br>que con el primer<br>tampón.                                                                                                    |
|          | Retirar el sensor con la<br>sonda de temperatura del<br>segundo tampón, aclarar-<br>los y montarlos de nuevo.<br>Continuar con <b>enter</b> .                                                                                                    | Se indican la pendien-<br>te y el potencial de<br>asimetría del sensor<br>(referidos a 25 °C).                                                                                                    |
|          | <ul> <li>Con la ayuda de las<br/>flechas elija:</li> <li>Terminar (MEAS)</li> <li>Repetición (REPEAT)</li> <li>Continuar con enter.</li> <li>Al terminar: HOLD se desactiva con cierto retardo.</li> </ul>                                                                                                    | Al finalizar el cal.<br>2-ptos:                                                                                                    |

# Calibración del producto (pH)

Calibración por extracción de muestra (calibración de un punto). Durante la calibración del producto, el sensor permanece en el medio a medir. El proceso de medición se interrumpe ahora brevemente.

#### Proceso:

1) La muestra se mide en el laboratorio o in situ mediante un instrumento de medición portátil a pilas. Para una calibración exacta, es preciso que la temperatura de la muestra coincida con la temperatura de medición del proceso.

Durante la extracción de la muestra, el equipo almacena el valor actual y vuelve al modo de medición; la barra de estado "Calibración" parpadea.

2) En el segundo paso, se introduce en el equipo el valor de medición de la muestra. A partir de la diferencia entre el valor de medición almacenado y el valor de medición de la muestra introducido, el equipo determina el nuevo potencial de asimetría.

Si la muestra no es válida, se puede adoptar el valor almacenado durante la extracción de la muestra. De este modo se guardan los valores de calibración antiguos. A continuación, puede procederse a una nueva calibración del producto.

| Pantalla                               | Acción                                                                                                    | Observación                                                                             |
|----------------------------------------|----------------------------------------------------------------------------------------------------|-----------------------------------------------------------------------------------------|
|                                        | Elegir calibración del<br>producto.<br>Continuar con <b>enter</b> .                                                                           | Si se introduce un<br>código incorrecto, el<br>equipo pasa al modo<br>de medición.      |
| ₽ROJUET STEP 1                         | Listo para la calibración.<br>El reloj de arena parpa-<br>dea.<br>Elegir el método de cali-<br>bración: P_CAL<br>Continuar con <b>enter</b> . | Indicación (3 s).<br>A partir de ahora, el<br>equipo se encuentra<br>en el estado HOLD. |
| <b>Ч, 7, 3,</b> PH<br>STORE VALUE<br>■ | Extracción de muestra y<br>almacenamiento del valor.<br>Continuar con <b>enter</b> .                                                          | A continuación, se<br>puede medir la mues-<br>tra en el laboratorio.                    |

# Calibración del producto (pH)

| Pantalla                                       | Acción                                                                                                    | Observación                                                                                                    |
|------------------------------------------------|----------------------------------------------------------------------------------------------------|----------------------------------------------------------------------------------------------------|
| © <b>Ч.7,7</b><br>1323 27400<br>™™ ™           | El equipo regresa al modo<br>de medición.                                                                                                    | Mediante el parpa-<br>deo de la barra de<br>estado CAL se indica<br>que la calibración del<br>producto aún no ha<br>concluido. |
|                                                | Calibración de producto<br>2º paso:<br>Cuando se dispone del<br>valor de la muestra, se<br>accede de nuevo a la<br>calibración del producto<br>(P_CAL).  | Indicación (3 s).<br>A partir de ahora, el<br>equipo se encuentra<br>en el estado HOLD.                                        |
| <b>A</b><br>H <b>GF 8.</b><br>JUJAN EAJ 5<br>T | Se muestra el valor alma-<br>cenado (parpadea) y se<br>puede sobrescribir con el<br>valor de medición de la<br>prueba.<br>Continuar con <b>enter</b> .   |                                                                                                    |
| E C C C C C C C C C C C C C C C C C C C        | Indicación del nuevo<br>potencial de asimetría<br>(referido a 25 °C).<br>Sensoface está activo.<br>Terminar la calibración:<br>elegir MEAS, <b>enter</b> | Repetir la calibración:<br>elegir REPEAT, después<br><b>enter</b>                                                              |
| Termina la calibración                         | Tras finalizar la calibración,<br>necen en el estado Hold du<br>de tiempo.                                                                               | las salidas aún perma-<br>rante un breve espacio                                                                               |

# Mensajes de error

| Error  | <b>Info-Text</b><br>(aparece en caso de fallo<br>al pulsar la tecla Info) | Problema<br>posible causa                                                                                                    |
|--------|---------------------------------------------------------------------------|----------------------------------------------------------------------------------------------------|
| ERR 99 | DEVICE FAILURE                                                            | Error de los datos de<br>compensación<br>EEPROM o RAM defectuosas<br>Este mensaje de error sólo apa-<br>rece en caso de defecto comple-<br>to. Es preciso reparar y ajustar de<br>nuevo el aparato en la fábrica. |
| ERR 98 | CONFIGURATION ERROR                                                       | <b>Error de los datos de confi-<br/>guración o de calibración</b><br>Datos de configuración o cali-<br>bración erróneos, configure o<br>calibre el aparato de nuevo por<br>completo.                              |
| ERR 97 | NO MODULE INSTALLED                                                       | <b>Ningún módulo</b><br>El módulo se debe introducir en<br>fábrica.                                                                                                    |
| ERR 96 | WRONG MODULE                                                              | <b>Módulo incorrecto</b><br>El módulo se debe sustituir en<br>fábrica.                                                                                                    |
| ERR 95 | SYSTEM ERROR                                                              | <b>Error del sistema</b><br>Es necesario reiniciar.<br>En caso de no poder eliminar el<br>error, se debe devolver el equipo.                                                                                      |
| ERR 01 | NO SENSOR                                                                 | <b>Sensor de pH *</b><br>Fallo del sensor<br>El sensor no está conectado<br>Cable del sensor interrumpido                                                                                                    |
| ERR 02 | WRONG SENSOR                                                              | Sensor incorrecto *                                                                                                    |
| ERR 03 | CANCELED SENSOR                                                           | Sensor cancelado *                                                                                                    |

# Mensajes de error

| Error          | <b>Info-Text</b><br>(aparece en caso de fallo<br>al pulsar la tecla Info) | Problema<br>posible causa                                                                 |
|----------------|---------------------------------------------------------------------------|-------------------------------------------------------------------------------------------|
| ERR 04         | SENSOR FAILURE                                                            | Fallo en el sensor *                                                                      |
| ERR 05         | CAL DATA                                                                  | Fallo en los datos de Cal *                                                               |
| ERR 10         | ORP RANGE                                                                 | Rango de indicación del<br>ORP excedido o no se ha<br>alcanzado<br>< -1999 mV ó > 1999 mV |
| ERR 11         | PH RANGE                                                                  | Rango de indicación del<br>pH excedido o no se ha<br>alcanzado<br>< -2 ó > 16             |
| ERR 12         | MV RANGE                                                                  | Rango de medición mV                                                                      |
| ERR 13         | TEMPERATURE RANGE                                                         | Rango de temperatura no<br>alcanzado/ excedido                                            |
| ERR 15         | SENSOCHECK GLASS-EL                                                       | Sensocheck vidrio                                                                         |
| ERR 16         | SENSOCHECK REF-EL                                                         | Sensocheck referencia                                                                     |
| ERR 60         | OUTPUT LOAD                                                               | Fallo de carga                                                                            |
| ERR 61         | OUTPUT 1 TOO LOW                                                          | Corriente de salida 1<br>< 0 (3,8) mA                                                     |
| ERR 62         | OUTPUT 1 TOO HIGH                                                         | Corriente de salida 1<br>> 20,5 mA                                                        |
| ERR 63         | OUTPUT 2 TOO LOW                                                          | Corriente de salida 2<br>< 0 (3,8) mA                                                     |
| ERR 64         | OUTPUT 2 TOO HIGH                                                         | Corriente de salida 2<br>> 20,5 mA                                                        |
| ERR 69         | TEMP. OUTSIDE TABLE                                                       | <b>Temperatura</b> fuera de los rangos de las tablas                                      |
| ERR 100<br>255 | VOID PARAMETER                                                            | Parámetro no válido                                                                       |

\*) Sensores ISM®